### Wegleitung Antagene

Teil 1: neues Konto erstellen

Teil 2: einen Hund erfassen

Teil 3: einen Test bestellen

Teil 4: Blut- oder Speichelprobe einsenden

Teil 5: Freigeben eines Hundes für HSIMS Simulation

Teil 6: Paarungssimulation

### Teil 1: neues Konto erstellen

| www.antagene.com |                           |            |
|------------------|---------------------------|------------|
| 🙋 antagene       | Q Recherche par mots-clés | Mon espace |

#### Registrieren

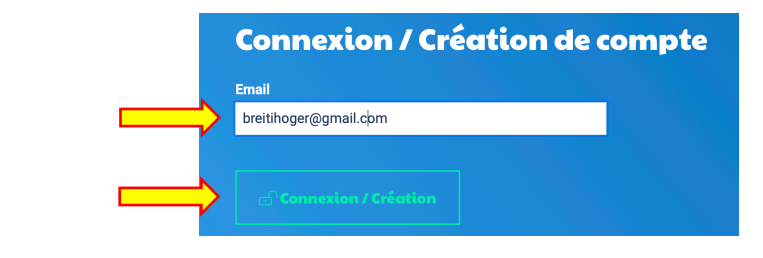

# Création de compte

Un e-mail a été envoyé à l'adresse suivante pour valider la création de votre compte et définir votre mot de passe :

breitihoger@gmail.com

Vous le recevrez dans quelques minutes. Si vous ne le recevez pas, pensez à regarder dans les spams

Sie erhalten jetzt ein Mail auf die oben eingegebene Emailadresse

Sie werden aufgefordert ein Passwort festzulegen: mind. 6 Zeichen, davon wenigstens je einen Gross- und Kleinbuchstaben und eine Ziffer

| r au moins |
|------------|
|            |
| ٢          |
|            |
| ۲          |
|            |
| <u> </u>   |
| <b>V</b>   |
|            |

| fon email (il faudra valider le nouvel email pour que cela soit pris | en compte)         |                    |
|----------------------------------------------------------------------|--------------------|--------------------|
| breitihoger@gmail.com                                                | modifier mon email |                    |
| angue pour les documents *                                           |                    |                    |
| Français                                                             | \$                 |                    |
| ype *                                                                |                    |                    |
| Eleveur amateur                                                      | *                  |                    |
| lvilité                                                              |                    |                    |
| Mme/M.                                                               | \$                 |                    |
| lombre reproducteurs (mâles et femelles)                             |                    |                    |
|                                                                      |                    | leerlassen         |
|                                                                      |                    |                    |
| lom *                                                                |                    |                    |
| schmid                                                               |                    |                    |
| rénom *                                                              |                    |                    |
| ueli                                                                 |                    |                    |
|                                                                      |                    |                    |
| él. *                                                                |                    |                    |
| 0123456789                                                           |                    |                    |
| udresse 1 *                                                          |                    |                    |
| Breitland                                                            |                    |                    |
|                                                                      |                    |                    |
| ile : *                                                              |                    |                    |
| Geroldswil                                                           |                    |                    |
|                                                                      |                    |                    |
| ays : *                                                              |                    |                    |
|                                                                      | Ţ                  |                    |
|                                                                      |                    | Angaben bestätigen |
| Sauvegarder m                                                        | les unormations    |                    |

Teil 2: einen Hund erfassen

| Ø  | antag      | jene        |            | QI          | Recherche par mo | ts-clés       |              |            | () u. sch | mid                | FR |
|----|------------|-------------|------------|-------------|------------------|---------------|--------------|------------|-----------|--------------------|----|
|    | ធ          | Chien       | Chat       | Cheval      | Biodiversité     | C'est nous !  | Actualités   | Ressources |           | ouvelle<br>ommande |    |
|    | Mon espace | Ma nouvelle | e commande | Mes animaux | Mes résultats    | Mes commandes | Mes factures | Mes inform | Mes ré    | sultats            | n  |
| Me | s infor    | mati        | ons        |             |                  |               |              |            | Mes fo    | E→<br>Déconnexion  |    |

| antag        | jene      |             | Q           | Recherche par mo | ts-clés       |              |             | u. schmid     | FR ▽        |
|--------------|-----------|-------------|-------------|------------------|---------------|--------------|-------------|---------------|-------------|
| ል            | Chien     | Chat        | Cheval      | Biodiversité     | C'est nous !  | Actualités   | Ressources  | Contact       |             |
| Mon espace   | Ma nouvel | le commande | Mes animaux | Mes résultats    | Mes commandes | Mes factures | Mes informa | itions Déconr | exion       |
| Mes anim     | aux       |             |             |                  |               |              |             | N             |             |
| Q Rechercher | Présent   | \$          |             |                  |               |              |             | Ajouter ur    | animal      |
| NOM USAGE 👙  | NOM       | OFFICIEI =  | IDI         | NTIFICATION =    | RACE =        |              | -           |               | DE RESULTAT |

| Mes anima           | IUX                |                 |              |                            |
|---------------------|--------------------|-----------------|--------------|----------------------------|
| Q Rechercher   Pré  | sent 🗘             |                 |              | + Ajouter un animal        |
| NOM USAGE           | NOM OFFICIEL       | IDENTIFICATION  | RACE         | TRIER PAR DATE DE RESULTAT |
| Badeli              | Badus v. Musterhof | 756123456789098 | Chien \$ Bou | vier Bernois 🛟 🧪 🔚 😸       |
| SEXE *              | Mâle               |                 |              | *                          |
| DATE DE NAISSANCE * | 06/02/2020         |                 |              |                            |
| STATUT              | Présent            |                 |              | ;                          |
|                     |                    |                 |              | Enregistrer × Annuler      |

Badus, genannt Badeli ist nun registriert.

KBS Zuchtstätten erhalten für den Bilan Génétique Rabatt (€ 138 statt € 168; Stand Feb. 2023). Um davon zu profitieren, schicken Sie einen Scan des FCI / SKG Formulars «Schutz eines Zuchtnamens» per Mail an Antagene.

## Teil 3: einen Test bestellen

| Mes animo           | IUX                |                     |                             |                            |
|---------------------|--------------------|---------------------|-----------------------------|----------------------------|
| Q Rechercher   Pré  | sent               |                     |                             | + Ajouter un animal        |
| NOM USAGE           | NOM OFFICIEL       | IDENTIFICATION      | RACE                        | TRIER PAR DATE DE RESULTAT |
| Badeli              | Badus v. Musterhof | 756 123 456 789 098 | Bouvier Bernois             |                            |
| SEXE *              | Mâle               | ſ                   |                             | <u> </u>                   |
| DATE DE NAISSANCE * | 06/02/2020         |                     | um einen Test f             | ür Badeli / Badus zu       |
| STATUT              | Présent            |                     | bestellen auf de<br>klicken | n Einkaufswagen            |

Aus der Liste gewünschten Test auswählen: für HS und DM  $\rightarrow$  Bilan Génétique; nur HS  $\rightarrow$  Sarcome Histiocytaire (Test SH).

| hoisir un test po     | ur Badeli            |             |                       |
|-----------------------|----------------------|-------------|-----------------------|
| DESIGNATION           | DESCRIPTION          | PRIX        |                       |
| Bilan Génétique Chien | Preis ohne<br>Rabatt | 168,00 € Aj | outer à ma consimande |

| anto      | ıg | ene         |          | QI          | Recherche par mo | ts-clés       |              |            | ⊗ u. sch        | omma              | FR |
|-----------|----|-------------|----------|-------------|------------------|---------------|--------------|------------|-----------------|-------------------|----|
| ធ         |    | Chien       | Chat     | Cheval      | Biodiversité     | C'est nous !  | Actualités   | Ressources | er              | n cours           | -  |
| Mon espac | ce | Ma nouvelle | commande | Mes animaux | Mes résultats    | Mes commandes | Mes factures | Mes inform | Mes di          | sultats           | n  |
|           |    |             |          |             |                  |               |              |            | Mes fo          | ictures           |    |
| Choisir   | Uľ | n test      | pourl    | Badeli      |                  |               |              |            | O<br>Mon espace | [→<br>Déconnexion |    |

| Commande en cours              |                                                         |                                                         |                       |
|--------------------------------|---------------------------------------------------------|---------------------------------------------------------|-----------------------|
| <b>Badeli</b><br>定 Commander u | Bile<br>ne autre analyse pour cet animal <b>Total p</b> | n Génétique Chien 168,00 € 🗻<br>our cet animal 168,00 € |                       |
|                                | Total                                                   | de votre commande 168,00 €                              |                       |
| Retour à mes animaux           |                                                         |                                                         | Je valide ma commande |

| Valider mon o               | adresse                                                          |                     |                           |
|-----------------------------|------------------------------------------------------------------|---------------------|---------------------------|
|                             | Mon adresse email<br>breitihoger@gmail.com                       | Changer mon adresse |                           |
|                             | Mon adresse postale<br>Breitland<br>8954<br>Geroldswil<br>SUISSE | Changer mon adresse |                           |
| Modifier ma commande en cou | s                                                                |                     | Je valide mes coordonnées |

| Mon adresse email                                              |                                                                  |
|----------------------------------------------------------------|------------------------------------------------------------------|
| Mon adresse postale<br>Breitland 8954 Geroldswil SUISSE        |                                                                  |
| Badeli                                                         | Bilan Génétique Chien 168,00 €<br>Total pour cet animai 168,00 € |
|                                                                | Total de votre commande 168,00 €                                 |
| Kit de prélèvement<br>Vous allez recevoir 1 kit de prélèvement |                                                                  |

| PayZen Ger                                                                  | sicherte Zahlung            | Wählen Si      | e Ihr Zahlung | gsmittel aus        |                               |
|-----------------------------------------------------------------------------|-----------------------------|----------------|---------------|---------------------|-------------------------------|
| http://www.antagend<br>Transaktionsnummer :<br>Kennnummer des<br>Händlers : | 9.com<br>009273<br>18544294 | CB<br>Visa Ele | Mastercard    | Maestro             | V PAY<br>V PAY                |
| Betrag :                                                                    | 168,00 EUR                  |                |               |                     |                               |
| Pay Zen PCI DSS                                                             |                             |                |               | Copyright Lyra © 20 | 23 <u>Rechtliche Hinweise</u> |

Die Bestellung ist jetzt abgeschlossen und Antagene sendet dem Züchter das notwendige Test-kit zu.

### Teil 4: Blut- oder Speichelprobe einsenden

Blut- oder Speichelprobe gemäss Anleitung beim Tierarzt entnehmen.

Beiliegende Formulare ausfüllen.

Probe einschicken: beim Frachtbrief Vermerk «Exempt animal specimen» anbringen.

### Teil 5: Freigeben eines Hundes für HSIMS Simulation

Bitte nur angekörte Hunde für die Paarungssimulation freigeben! Bei der Suche eines Zuchtpartners werden alle freigegebenen Hunde aufgelistet, dadurch wird die Liste unnötig lang und die Suche aufwendiger.

Bereits freigegebene Hunde können auf nicht freigegeben gestellt werden.

| 🙋 anta                 | gene                 |                        | QR          | echerche par mo | ts-clés       |                  |             | A. SCHMID             | FR ▽       |
|------------------------|----------------------|------------------------|-------------|-----------------|---------------|------------------|-------------|-----------------------|------------|
| ជ                      | Chien                | Chat                   | Cheval      | Biodiversité    | C'est nous !  | Actualités       | Ressources  | Contact               |            |
| Mon espace             | e Ma nouvelle        | commande               | Mes animaux | Mes résultats   | Mes commandes | Mes factures     | Mes informa | tions Déconne         | exion      |
| Mes anir               | naux (               | 20)                    |             |                 |               |                  |             |                       |            |
| Q Rechercher           | Présent              | ~                      |             |                 | Lancer        | une simulation H | sims +      | A jouter un           | animal     |
| NOM USAGE 🗘            | NOM O                | FFICIEL 🗢              | IDEN        | TIFICATION \$   | RACE 🖨        |                  | Т           | RIER PAR DATE D       | E RESULTAT |
| Freigeben:<br>Vania    | Vani                 | a V. Breitland         | 756         | 098 100 907 778 | Bouvier Be    | rnois            | •           | Partage<br>HSIMS P II |            |
| Freigabe rück<br>Vania | kgängig n<br>Vania V | nachen:<br>. Breitland | 756 0       | 98 100 907 778  | Bouvier Ber   | nois             | ٠           | Pertage<br>HSIMS      | Ē          |

### Teil 6: Paarungssimulation

Die Paarungssimulation berechnet einen statistischen Wert für die wahrscheinliche Verteilung der Indizes A, B und C. Die effektive Verteilung kann aber anders aussehen. Der Wert 0 % für einen Index ist aber wirklich null.

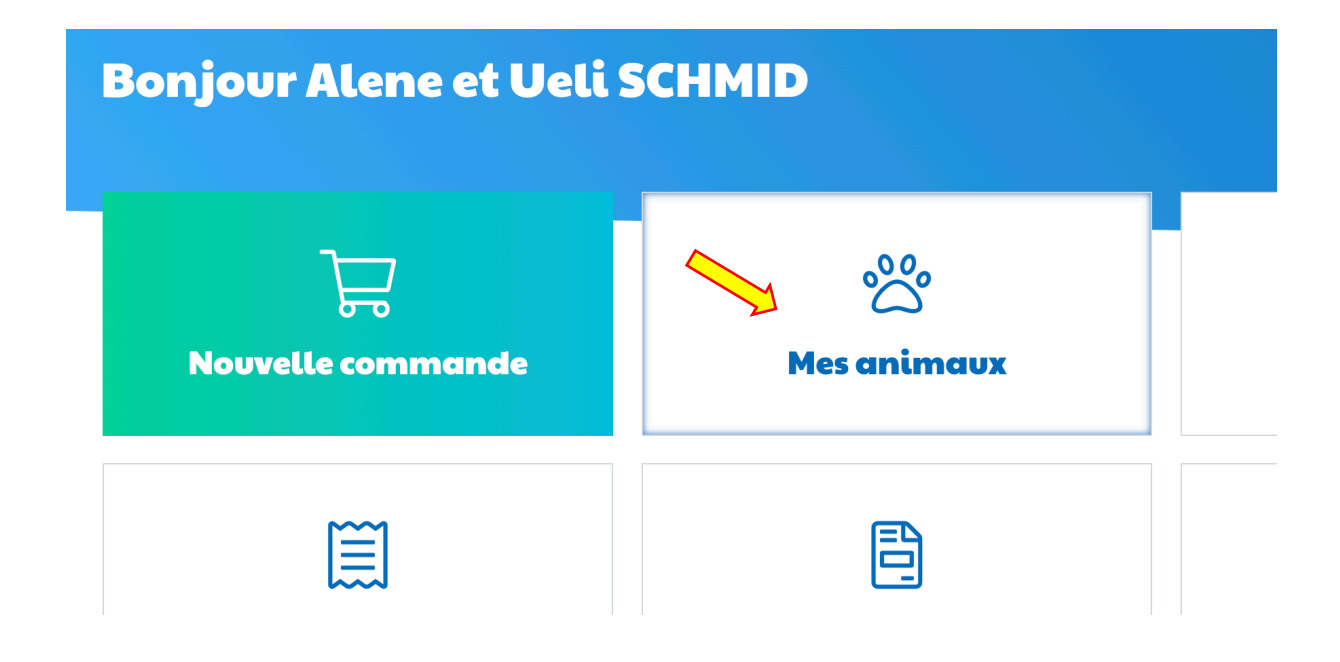

| <b>Mes animaux</b> (20) |                  |                   |                             |                            |
|-------------------------|------------------|-------------------|-----------------------------|----------------------------|
| Q Recherc               | ner Présent ~    |                   | Lancer une simulation HSIMS | + Ajouter un animal        |
| NOM USAGI               | ♦ NOM OFFICIEL ♦ | IDENTIFICATION \$ | RACE 🗢                      | TRIER PAR DATE DE RESULTAT |

| Les eme      | e <b>lles disponib</b> | les dans mon        | élevage (4)     |              | ? |
|--------------|------------------------|---------------------|-----------------|--------------|---|
| Q Rechercher | Présent ~              |                     |                 |              |   |
| NOM USAGE 🔅  |                        | IDENTIFICATION \$   | RACE 🗘          |              |   |
| Vely         | Vely V. Breitland      | 756 098 100 874 248 | Bouvier Bernois | Sélectionner |   |

Gewünschte Hündin auswählen  $\rightarrow$  Sélectionner

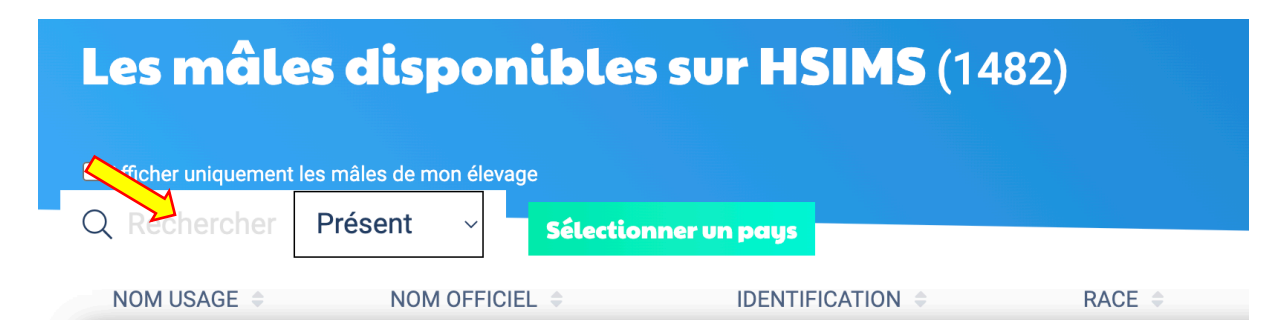

Variante 1: in das Feld «Rechercher» klicken und Name des gewünschten Rüden einsetzen, dann «Sélectionner».

| Les mâles d        | <b>Femelle sélectionnée</b><br>Vely |                     |                 |                           |  |
|--------------------|-------------------------------------|---------------------|-----------------|---------------------------|--|
| Q Pavarotti Prés   | sent Sélectionner                   | un pays             |                 | Choisir une autre femelle |  |
| NOM USAGE 👙        | NOM OFFICIEL 🗢                      |                     | RACE 🗢          |                           |  |
| Pavarotti v. Wiese | Pavarotti v. Wiesenbachtal          | 900 072 000 013 783 | Bouvier Bernois | Sélectionner              |  |

| La simulation de mariage                            |                                                              | 9                       |
|-----------------------------------------------------|--------------------------------------------------------------|-------------------------|
|                                                     |                                                              | Choisir un autre couple |
| Z Femelle                                           | Mâle 🜌                                                       |                         |
| Vely V. Breitland<br>Date de naissance : 19/10/2020 | Pavarotti v. Wiesenbachtal<br>Date de naissance : 25/07/2008 |                         |
| Vely<br>Authentifié                                 | Pavarotti v. Wiesenbachtal<br>Authentifié                    |                         |
| Propriétaire :<br>SCHMID Alene et Ueli              | Propriétaire :<br>BERGER Sandra                              |                         |
| Indice B 38%                                        | Indice A 62%                                                 |                         |

### Variante 2:

Ein Land auswählen, z.B. die Schweiz

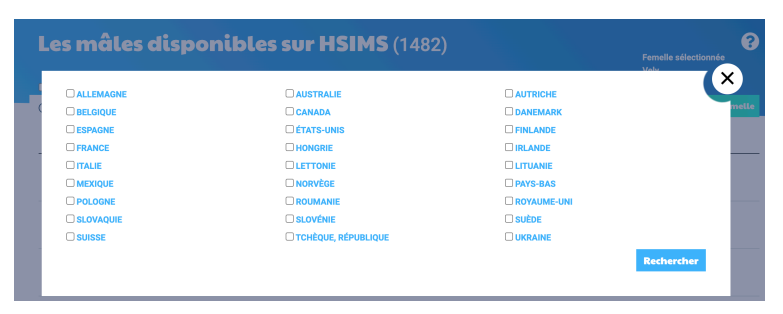

| Les mâle     | Femeile sélectionnée<br>Vely |                     |                 |                           |
|--------------|------------------------------|---------------------|-----------------|---------------------------|
| Q Rechercher | Présent - Sélectionne        | r un pays           |                 | Choisir une autre femelle |
| NOM USAGE 🗘  | NOM OFFICIEL \$              | IDENTIFICATION \$   | RACE \$         |                           |
| Balu         | Balu von der Chiffelgasse    | 756 098 800 040 022 | Bouvier Bernois | Sélectionner              |
| Yquem        | You Are Yquem de Marais Cha  | 756 095 310 089 769 | Bouvier Bernois | Sélectionner              |
| Paddington   | Paddington vom Letzacher     | 756 095 310 093 415 | Bouvier Bernois | Sélectionner              |

Es erscheinen 120 Rüden, alle die freigegeben sind, auch nicht angekörten oder bereits gestorbenen.

Jetzt den gewünschten Rüden mit dem Button Sélectionner auswählen.

Für Rückfragen stehen Ueli Schmid oder die Zuko gerne zur Verfügung.

Erstellt von Ueli Schmid, März 2023